To review all materials available in the media center at a school site:

- 1. Go to: <u>https://sjcsd.follettdestiny.com</u>
- 2. Select the appropriate school
- 3. Click on the "Waffles" Icon

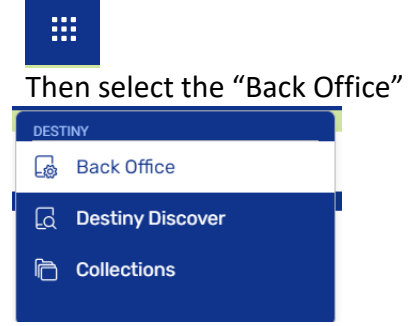

- 4. Searching in Destiny:
  - To search to different school locations, select the "Location" you would like to view by using the drop down.

| Top 10 Basic Power Visual Copy Categories                                                                      |        |                                                                                                    |       |          |         | How do I 🕐     |
|----------------------------------------------------------------------------------------------------|--------|----------------------------------------------------------------------------------------------------|-------|----------|---------|----------------|
| Find C Reset All<br>Reyword Title Subject Subject Sories<br>Narrow your search to                              | Top 10 |                                                                                                    | Basic | Power Vi | sual Cr | opy Categories |
| Reading (4 "miss schools ) Interest Level From Unlimited v to Unlimited v @ Bearding Dengmins [Unlimited v v ] | Tep 10 | Find C Reset All<br>Keywerd T THE Author Subject Series<br>Narrow your search to<br>Location Palencia<br>Material Type St. Johns County School District<br>Series<br>Reading L, High Schools<br>Interest Level From Unlimited v to Unlimited v ? | Basic | Power Vi | sual Cr | ipy Categories |

• To search specific title, type the title in the "Find" window and press "Enter" or "Return" on your keyboard.

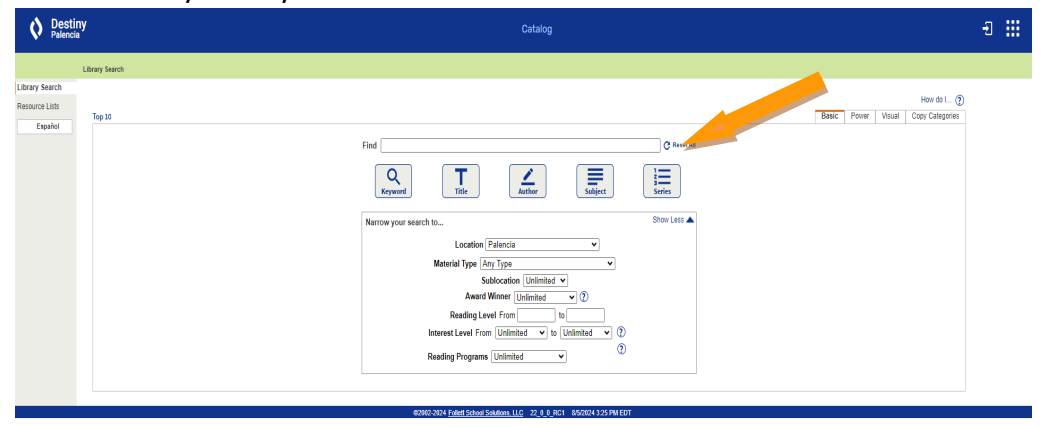

• To bring up the list of all of a certain type of resource, leave the "Find" window blank, select the "Material Type" you would like to view by using the drop-down menu, and press "Enter" or "Return" on your keyboard

| O Destiny<br>Name                                                                                                    | Criticity                                                                                                    | e III                                                                                                    |
|----------------------------------------------------------------------------------------------------|----------------------------------------------------------------------------------------------------|----------------------------------------------------------------------------------------------------|
| Constraints of the second second seco | The Control of the Control of the Co | ti III<br>nes.⊕<br>Teet her inte ico:supe                                                                                                    |
|                                                                                                    |                                                                                                    | erel Table Surface Series                                                                                                    |
|                                                                                                    | -                                                                                                    | Autikut<br>Autikut<br>Consoliar Filo<br>Consoliar Filo<br>Electronic Book (eClock)<br>Reading<br>Interest Level F<br>Reading P<br>Marke (Datestal<br>Reading P<br>Marke (Datestal<br>Potters, Shary Print, Photograph, Chart |
|                                                                                                    | 10.000                                                                                                    | Senal<br>Sound Recording (musical)<br>Sound Recording (normusical)<br>Solid rated Story Set (Video 51                                                                                                    |

Need help? Contact Instructional Resources and Media Services at 904-547-8900